## COME PARTECIPARE AD UN COLLOQUIO CON GOOGLE MEET TRAMITE CODICE

- 1. Accedere a Google Meet con l'account istituzionale di vostro figlio e cliccare su *Partecipa a una riunione o avviala*
- 2. Si apre una finestra con la possibilità di inserire un codice:

| 2 M 15146 - glo, 29 ott                               |                                                                                                    | ~ 0 🗆 💽                 |
|-------------------------------------------------------|----------------------------------------------------------------------------------------------------|-------------------------|
|                                                       | Partecipe a una riunione o avviala X                                                                                             |                         |
|                                                       | Inserisci il codice o il nickname della riunione. Per avviare la tua<br>riunione, inserisci un nickname o lascia il campo vuoto. |                         |
|                                                       | 1                                                                                                    | de la programma ner con |
|                                                       | Scopri come plantificare una riunione Continue                                                                                   |                         |
| A REAL PROPERTY AND INCOME.                           |                                                                                                    |                         |
| Statuting Parties in Bale Gean & Aaren Taley - Gastal |                                                                                                    |                         |

Inserire il codice riunione che vi è stato fornito dal docente: è importantissimo inserirlo esattamente com'è scritto, minuscolo e senza spazi (es. colloquioprimad).

Cliccare su "Continua" e poi su "Partecipa".

3. Siete giunti in riunione.

Se si tratta di un colloquio individuale, sarete presenti solo voi e i docenti dell'équipe pedagogica, non è possibile l'ingresso di un altro genitore durante il colloquio.